# RV34xルータのPPPoE WAN設定

### 目的

この記事では、RV34xルータでPPPoE WANを設定する方法について説明します。

#### 概要

ワイドエリアネットワーク(WAN)は、広いエリアをカバーするネットワークです。ユーザまたは ユーザのネットワークは、インターネット接続を使用してクライアントをセットアップするさま ざまな方法を提供するインターネットサービスプロバイダー(ISP)を介してインターネットに接続 できます。これらの方法には、Dynamic Host Configuration Protocol(DHCP)、Static Internet Protocol(IP)、Point-to-Point Protocol over Ethernet(PPPoE)、Point-to-Point Tunneling Protocol(PPTP)、Layer 2 Tunneling Protocol(L2TP)、Bridge、およびStateless Address Auto-Configurationがあります(SLAAC)。

ネットワーク要件と設定に基づいてインターネット接続を正しく設定するには、ルータに正しい WAN設定を設定する必要があります。ルータで使用するWAN設定(ユーザ名、パスワード、 IPアドレス、DNSサーバなど)は、ISPから提供される必要があります。

このシナリオでは、ISPからのセットアップでは、ルータがPPPoE設定を使用してインターネットに接続する必要があります。これは、エンドポイントからエンドポイントに仮想トンネルを作成するネットワークプロトコルです。PPPoEでは、ユーザとISP間の接続を作成するためにログインクレデンシャルが必要です。これは、ユーザが必ずしもインターネットに接続しているわけではないため、セキュリティが強化されます。PPPoEは、主にデジタル加入者線(DSL)サービスで使用され、ユーザはイーサネット経由でDSLモデムに接続します。

#### 該当するデバイス |ソフトウェアバージョン

- RV340 | 1.0.01.17 (最新のダ<u>ウンロード</u>)
- RV340W | 1.0.01.17 (最新のダ<u>ウンロード</u>)
- RV345 | 1.0.01.17 (最新のダ<u>ウンロード</u>)
- RV345P | 1.0.01.17 (最新のダウンロード)

### PPPoE WANの設定

ISPはPPPoEパラメータを提供します。

#### 手順 1

ルータのWebベースユーティリティにアクセスし、[WAN] > [WAN Settings]を選択します。

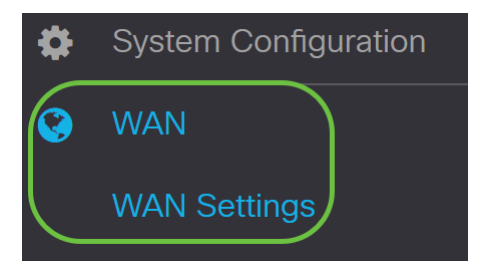

WANテーブルで、[追加]ボタンをクリックします。

| WAN Table |                        |
|-----------|------------------------|
| 🕂 🗹 🛍     |                        |
| Name \$   | IPv4 Address/Netmask 🖨 |
| U WAN1    | -                      |

#### 手順 3

表示される[*Add/Edit WAN Sub-interface*]ウィンドウで、設定するWANサブインターフェイスをクリックします。

Add/Edit WAN Sub-interface

Sub-Interface Name: () WAN1 O WAN2

この例では、WAN1が選択されています。これがデフォルト設定です。

#### 手順4

表示されたフィールドにVLAN IDを入力します。この例では、1 が使用されます。

| Sub-Interface Name: | WAN1 | O WAN2   |
|---------------------|------|----------|
| VLAN ID:            | 1    | (1~4094) |

#### 手順 5

使用している接続のタブをクリックします。

Advanced IPv4

この例では、IPv4**が選択**されています。これがデフォルト設定です。IPv6を使用している場*合は* 、IPv6にスキップ<u>してください</u>。

#### IPv4

#### 手順6

[PPPoE]ラジオボタンをクリックして、[Connection Type]を選択します。

Connection Type:

- DHCP
  Static IP
  PPPoE
  PPTP
- O L2TP
- O Bridge

### ステップ7

[PPPoE設定]の下に、表示されるフィールドに[ユーザ名]を入力します。

| Connection Type:            | <ul> <li>DHCP</li> <li>Static IP</li> <li>PPPoE</li> <li>PPTP</li> <li>L2TP</li> <li>Bridge</li> </ul> |
|-----------------------------|----------------------------------------------------------------------------------------------------|
| PPPoE Settings<br>Username: | UserA                                                                                                  |

この例では、UserAが**使用さ**れています。

### 手順 8

表示されたフィールドにパスワードを入力します。

| Password:      | ••••• |  |
|----------------|-------|--|
| Username:      | UserA |  |
| PPPoE Settings |       |  |

### 手順 9

ドロップダウン*メニュー*から[DNS Server]を選択します。次のオプションがあります。

- Use PPPoE Provided DNS Server : ルータがPPPoE接続によって提供されるDNSサーバを使用できるようにします。
- Use DNS as Below : ルータが、その下のフィールドで指定するDNSサーバアドレスを使用できるようにします。

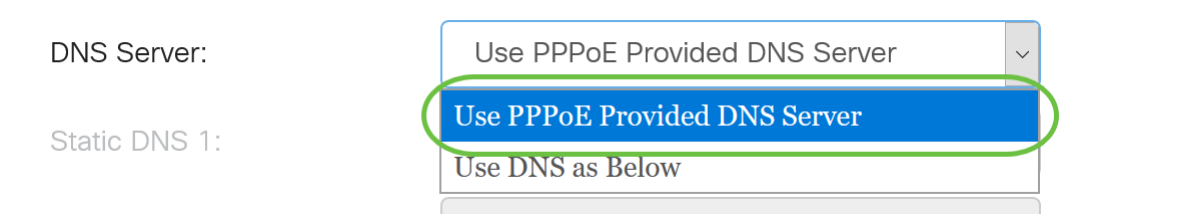

#### この例では、[Use PPPoE Provided DNS Server]が選択されています。これがデフォルト設定で す。

#### 手順 10

オプションボタンをクリックして、接続モードを選択します。次のオプションがあります。

- オンデマンド接続:トラフィックがある場合にのみインターネット接続を許可します。この オプションは、接続がアクティブである期間に基づいてISPが課金する場合に最適です。この オプションを選択する場合は、最大アイドル時間を指定する必要があります。これにより、 接続が終了するまでのアイドル時間が決まります。
- キープアライブ:このオプションを使用すると、インターネット接続を常にアクティブにできます。

| O Connection on Demand. |               |   |                                  |
|-------------------------|---------------|---|----------------------------------|
|                         | Max Idle Time | 5 | min. (Range: 1-9999, Default: 5) |
| • Keep Alive.           |               |   |                                  |

この例では、[Keep Alive]が選択されています。これがデフォルト設定です。

#### 手順 11

[Authentication Type]ドロップダウンメニューから*認証のタ*イプを選択します。次のオプションがあります。

- オートネゴシエーション:このオプションを使用すると、ルータはISPサーバにクエリーを送信して、使用する認証方式を決定できます。次に、ルータは正しい認証タイプの認証クレデンシャルを送信します。
- PAP:Password Authentication Protocol (PAP; パスワード認証プロトコル)は、暗号化されていないASCIIパスワードをネットワーク経由で送信する認証プロトコルです。これはセキュアでない認証方式です。
- CHAP: チャレンジハンドシェイク認証プロトコル(CHAP)は、スリーウェイハンドシェイク を使用して認証を検証する認証プロトコルです。このハンドシェイクは、初期接続時および 初期接続後のランダム間隔で行われます。
- *MS-CHAP*: これはMicrosoftバージョンのCHAPです。MS-CHAPは、Windows NT製品との 互換性を考慮して設計された形式です。
- *MS-CHAPv2*: これはMS-CHAPの拡張です。MS-CHAPv2は、暗号化キーが強力なため、 MS-CHAPよりも強力な認証方式です。

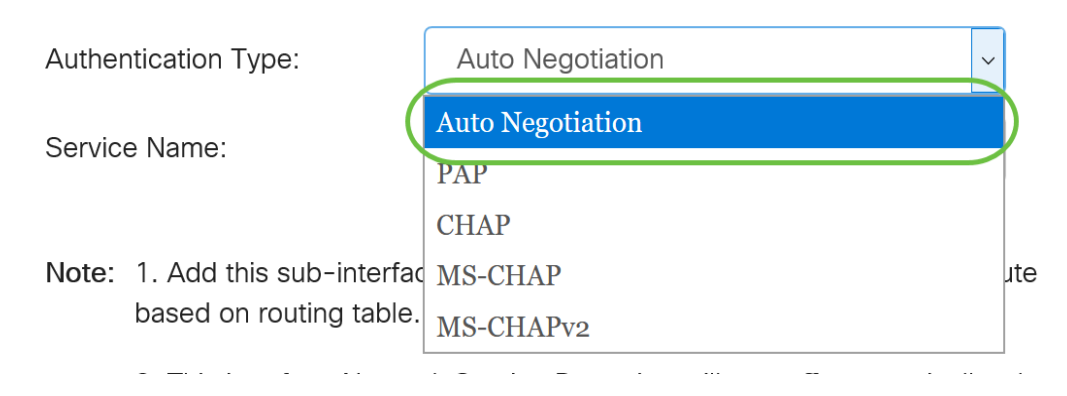

この例では、[Auto Negotiation]が選択されています。これがデフォルト設定です。

### ステップ 12

[Service Name]*フィールド*に、ISPがルータのアクセスのタイプを定義するために使用する名前を 入力します。

| Authentication Type: | Auto Negotiation | $\sim$ |
|----------------------|------------------|--------|
| Service Name:        | RouterService    |        |

この例では、RouterServiceが使用されています。

### 手順 13

#### [Apply] をクリックします。

| • Keep Alive.                                             |                                                                                                    |
|-----------------------------------------------------------|----------------------------------------------------------------------------------------------------|
| Authentication Type:                                      | Auto Negotiation                                                                                               |
| Service Name:                                             | RouterService                                                                                                  |
| Note: 1. Add this sub-interfac<br>based on routing table. | e to Multi-WAN table to forward the default route traffic. Or it will only forward the connected route traffic |
| 2. This interface Networ<br>configure it.                 | 'k Service Detection will turn off automatically when protocol is PPPoE. Please go to Multi-WAN to             |
|                                                           |                                                                                                    |
|                                                           | Apply Cancel                                                                                                   |

#### IPv6

### 手順 1

[IPv6]タブをクリックします。

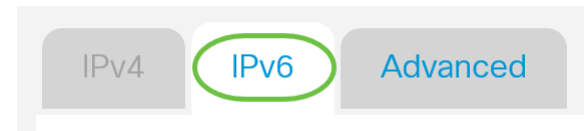

### 手順 2

[PPPoE]ラジオボタンをクリックして、[Connection Type]を選択します。

| IPv4    | IPv6     | Advanced                                                                                    |
|---------|----------|---------------------------------------------------------------------------------------------|
| Connect | on Type: | <ul> <li>SLAAC</li> <li>DHCP</li> <li>Static IP</li> <li>PPPoE</li> <li>Disabled</li> </ul> |

### 手順 3

[PPPoE設定]セクションで、次のいずれかを選択します。

- [IPv4と同じセッションを共有する]:[IPv4と同じセッションを共有する]を選択して、IPv4 PPPoE設定で設定されている同じユーザ名/パスワードを再利用し、同IPv4とIPIPv6アドレス IPv6アドレスををPPPPPPPPPPPPPPPPPPPPPPPPP
- *IPv4セッションとIPv6セッションの分離*:IPv6 PPPoEセッションにのみ使用されるユーザ名 パスワード設定で、[IPv4セッションとIPv6セッションの分離]を選択します。

PPPoE Settings
 O Share same session with IPv4 (O) Separate IPv4 and IPv6 sessions

この例では、[Separate IPv4 and IPv6 sessions]が選択されています。

### 手順 4

[PPPoE設定]の下に、表示されるフィールドに[ユーザ名]を入力します。

 PPPoE Settings

 O Share same session with IPv4

 O Separate IPv4 and IPv6 sessions

 Username:

この例では、UserV6**が使用**されます。

### 手順 5

表示されたフィールドにパスワードを入力します。

**PPPoE** Settings

| O Share same session with IF | №4     |
|------------------------------|--------|
| Username:                    | UserV6 |
| Password:                    | •••••• |

#### 手順 6

[DNSサーバ]*ドロップダウン*矢印をクリックし、DNSサーバを*選択します*。次のオプションがあ ります。

- Use PPPoE Provided DNS Server : ルータがPPPoE接続によって提供されるDNS Server設定 を使用できるようにします。
- Use DNS as Below : ルータが、その下のフィールドで指定するDNSサーバアドレスを使用できるようにします。

| DNS Server:   | Use DNS as Below              | ~ |
|---------------|-------------------------------|---|
| Static DNS 1: | Use PPPoE Provided DNS Server |   |
|               | Use DNS as Below              |   |
|               |                               |   |

この例では、[Use DNS as Below]が選択されています。これがデフォルト設定です。

### ステップ7

[静的DNS 1]フィールドに、ISPから提供された最初のDNSサーバアドレスを入力します。

DNS Server:
Use DNS as Below

Static DNS 1:
2001:4860:4860::8888

Static DNS 2:

この例では、2001:4860:4860::8888が使用されます。

#### 手順 8

(オプション)[静的DNS 2*]フィールド*に、ISPから提供された2番目のDNSサーバアドレスを入 力します。

| DNS Server:   | Use DNS as Below ~   |  |
|---------------|----------------------|--|
| Static DNS 1: | 2001:4860:4860::8888 |  |
| Static DNS 2: | 2001:4860:4860::8844 |  |

この例では、2001:4860:4860::8844が使用されます。

#### 手順9

オプションボタンをクリックして、接続モードを選択します。

- オンデマンド接続:トラフィックがある場合にのみインターネット接続を許可します。この オプションは、接続がアクティブである期間に基づいてISPが課金する場合に最適です。この オプションを選択する場合は、最大アイドル時間を指定する必要があります。これにより、 接続が終了するまでのアイドル時間が決まります。
- キープアライブ:このオプションを使用すると、インターネット接続を常にアクティブにできます。

O Connection on Demand.

| Max Idle Time | 5 |
|---------------|---|
|---------------|---|

min. (Range: 1-9999, Default: 5)

OKeep Alive.

この例では、[Keep Alive]が選択されています。これがデフォルト設定です。

#### 手順 10

[Authentication Type]ドロップダウンメニューから*認証のタ*イプを選択します。次のオプションがあります。

- ・自動ネゴシエーション:このオプションを使用すると、ルータはクエリーをISPサーバに送信して、使用する認証方式を決定できます。次に、ルータは正しい認証タイプの認証クレデンシャルを送信します。
- PAP:Password Authentication Protocol (PAP; パスワード認証プロトコル)は、暗号化されていないASCIIパスワードをネットワーク経由で送信する認証プロトコルです。これはセキュアでない認証方式です。
- CHAP: チャレンジハンドシェイク認証プロトコル(CHAP)は、スリーウェイハンドシェイク を使用して認証を検証する認証プロトコルです。このハンドシェイクは、初期接続時および 初期接続後のランダム間隔で行われます。
- *MS-CHAP*: これはMicrosoftバージョンのCHAPです。MS-CHAPは、Windows NT製品との 互換性を考慮して設計された形式です。
- *MS-CHAPv2*:MS-CHAPの拡張です。MS-CHAPv2は、暗号化キーが強力なため、MS-CHAPよりも強力な認証方式です。

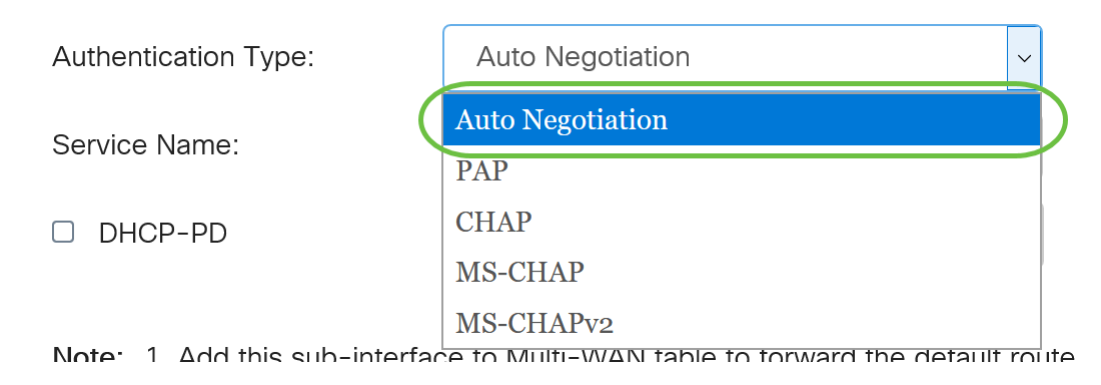

この例では、[Auto Negotiation]が選択されています。これがデフォルト設定です。

### 手順 11

[Service Name] フィールドに、ISPがルータのアクセスのタイプを定義するために使用する名前を 入力します。

| Authentication Type: | Auto Negotiation | ~ |  |
|----------------------|------------------|---|--|
| Service Name:        | RouterV6         |   |  |

この例では、RouterV6が使用されています。

### ステップ 12

(オプション) DHCPv6プレフィックス委任を使用している場合は、[DHCP-PD]チェックボック スをオンにします。

| DHCP-PD | Prefix Name:       |  |
|---------|--------------------|--|
|         | i i olix i idanici |  |

### 手順 13

(オプション)表示されたフィールドにプレフィックス名を入力します。

|   | DHCP-PD  |
|---|----------|
| _ | 01101 10 |

Prefix Na

| ame: | DHCPv6 |  |
|------|--------|--|
|      |        |  |

この例では、DHCPv6**が使用**されます。

### ステップ 14

[Apply] をクリックします。

| Authentication Type:                                                                                    | Auto Negotiation    | / |  |  |
|----------------------------------------------------------------------------------------------------|---------------------|---|--|--|
| Service Name:                                                                                           | RouterV6            |   |  |  |
| C DHCP-PD                                                                                               | Prefix Name: DHCPv6 |   |  |  |
| Note: 1. Add this sub-interface to Multi-WAN table to forward the default route traffic. Or it will onl |                     |   |  |  |

Note: 1. Add this sub-interface to Multi-WAN table to forward the default route traffic. Or it will only forward the connected route traffic based on routing table.

Cancel

これで、RV34xルータのWAN設定がPPPoEに正しく設定されました。

## この記事に関連するビデオを表示...

<u>シスコのその他のテクニカルトークを表示するには、ここをクリックしてください</u>